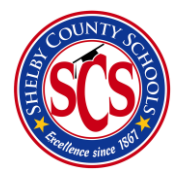

**Decision Analytics & Information Management (DA&IM)** 

Intervention Management Walkthrough

## Intervention Management Walkthrough

The Intervention Management Walkthrough is a quick step sheet for features and what you can find within the interventions module in BrightBytes. If you are looking for additional stepsheets for how to actually utilize the built in sections in the interventions module, we have additional stepsheets on our <u>website</u>.

## Where to go?

- 1) Hovering over the data tab and clicking on intervention in the drop-down menu
- 2) Once the page loads, you can view your school's overview page data as well as important notifications (see below)

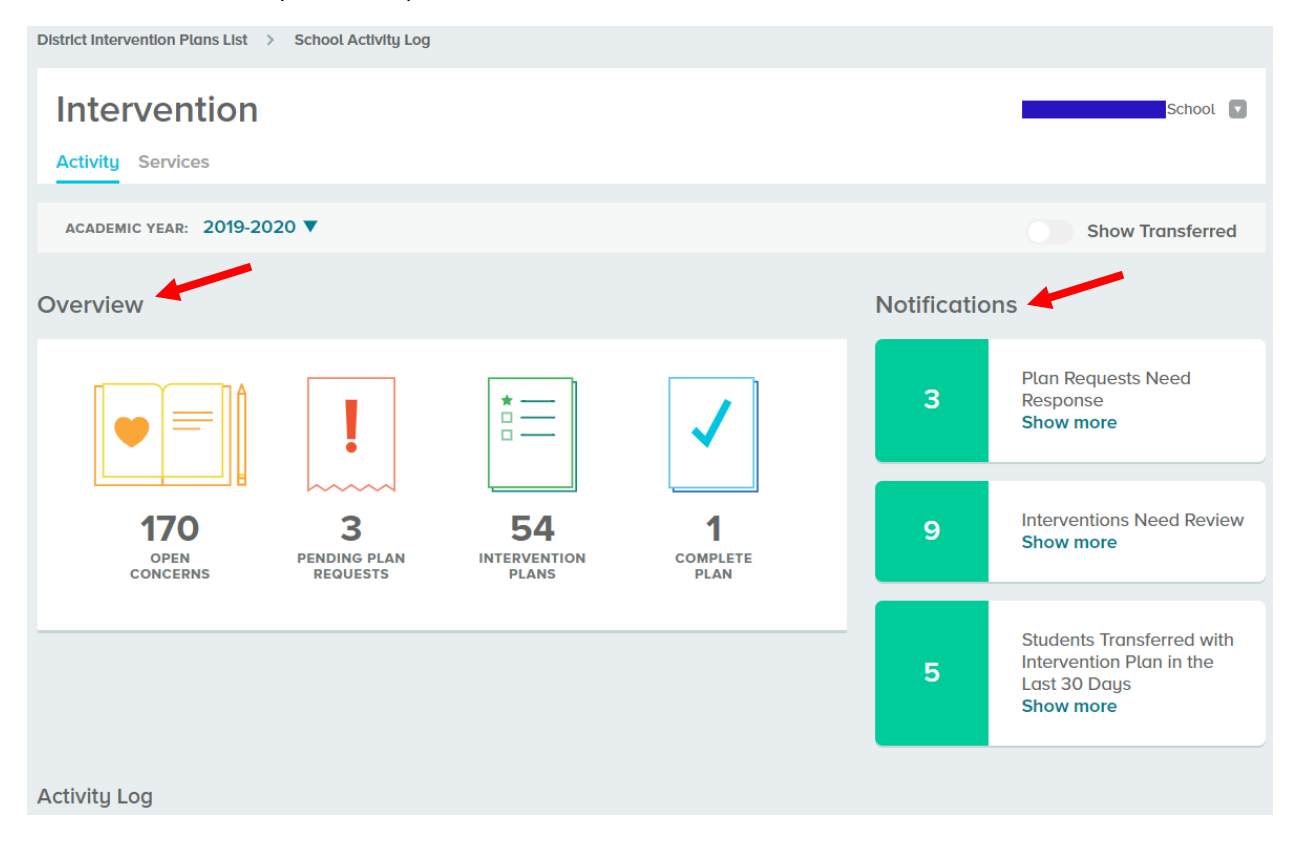

- 3) Scroll down more to view your school's activity log
- 4) You're able to view Concerns, Plan Requests, Interventions, or All of the three at once within your school (see below)

| Activity Log |     |                  |                                             |               |   |                                  |                          |            |  |  |  |  |
|--------------|-----|------------------|---------------------------------------------|---------------|---|----------------------------------|--------------------------|------------|--|--|--|--|
|              | All | Concerns         | Plan Requests                               | Interventions |   |                                  |                          |            |  |  |  |  |
|              | QS  | earch by student |                                             | Total: 231    |   |                                  |                          | + Activity |  |  |  |  |
| STUDENT NAME |     | TNAME            | CATEGORY                                    |               |   | ASE                              | LAST UPDATED             |            |  |  |  |  |
|              |     |                  | <b>Social Emotional (Describe)</b><br>Other |               | * | Intervention Plan<br>In Progress | Feb 26, 2020             | >          |  |  |  |  |
|              |     |                  | Social Emotional<br>Other                   | (Describe)    | * | Intervention Plan<br>In Progress | Feb <b>26, 2020</b><br>K | >          |  |  |  |  |
|              |     |                  | Social Emotional<br>Other                   | (Describe)    | * | Intervention Plan<br>In Progress | Feb 26, 2020             | >          |  |  |  |  |
| 1            |     |                  | Social Emotional<br>Other                   | (Describe)    | * | Intervention Plan<br>In Progress | Feb <b>24, 2020</b><br>K | >          |  |  |  |  |
| •            |     |                  | Social Emotional<br>Other                   | (Describe)    | * | Intervention Plan<br>In Progress | Feb 24, 2020             | >          |  |  |  |  |
| •            |     |                  | Social Emotional<br>Other                   | (Describe)    | * | Intervention Plan<br>In Progress | Feb 24, 2020             | >          |  |  |  |  |
|              |     |                  |                                             |               |   |                                  |                          |            |  |  |  |  |

5) If you select the arrow to the right of a student's name, you can view their student plan information page where you can see all the details about the plan as well as add any notes. You can also add interventions from this page. (see below)

| Plan Information Edit Notes 🕤 |                                                            |                              |                                                     |                              |                    |                |                                                                                                    |                                                   |  |  |
|-------------------------------|------------------------------------------------------------|------------------------------|-----------------------------------------------------|------------------------------|--------------------|----------------|----------------------------------------------------------------------------------------------------|---------------------------------------------------|--|--|
| 8                             | SCHOOL<br>PARTICIPATING STUDENTS<br>8449 V<br>6491<br>3126 | 3 Total                      | ACADEMIC YEAR<br>2019-2020<br>STATUS<br>In Progress |                              |                    | ŕ              | IMPORTANT::<br>Notes entered here are shared of<br>can be viewed by all who have of<br>to this student(s). Information sp<br>to an individual student should i<br>entered in Student Comments of<br>Intervention or In Notes on the S<br>Profile. | and<br>access<br>ecific<br>be<br>n the<br>student |  |  |
| 1                             | PLAN DATE<br>01/27/2020                                    | SERVICES START<br>01/27/2020 | DATE                                                | PLAN REVIEW D/<br>05/15/2020 | ATE                |                |                                                                                                    |                                                   |  |  |
| - <u>\</u>                    | CATEGORY<br>Social Emotional (Describe                     | e) Other                     |                                                     |                              |                    |                |                                                                                                    |                                                   |  |  |
| 53                            | PLAN HYPOTHESIS / GOAL                                     |                              |                                                     |                              |                    |                |                                                                                                    | //<br>Save Note                                   |  |  |
|                               | N/A                                                        |                              |                                                     |                              |                    | No Notes Added |                                                                                                    |                                                   |  |  |
| Interver                      | ntions 😌                                                   |                              |                                                     | 2020/01/27                   | + Add Intervention |                |                                                                                                    |                                                   |  |  |
| Other                         | 1                                                          |                              |                                                     | 2020/01/27 -                 | - 2020/03/15       |                |                                                                                                    |                                                   |  |  |